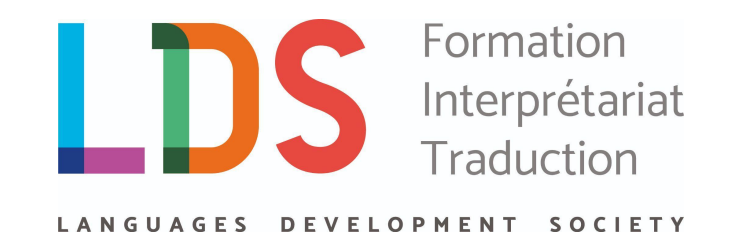

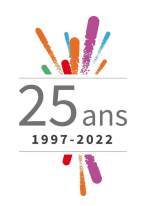

## Comment créer votre Identité Numérique La Poste ? Comment vous inscrire à une formation LDS sur le portail <u>moncompteformation</u> ?

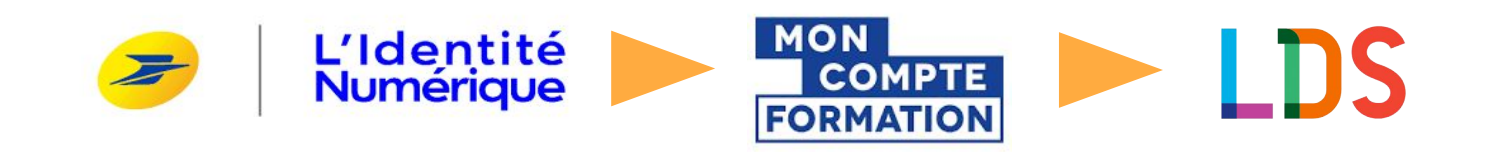

LDS - Languages Development Society 204, Rue du Negue-Cat 34130 Mauguio + 33 (0)4 67 64 42 02

contact@lds-langues.com www.lds-langues.com SAS au capital de 10 000€ RCS Montpellier 413 517 244 N°TVA FR 23 413 517 244

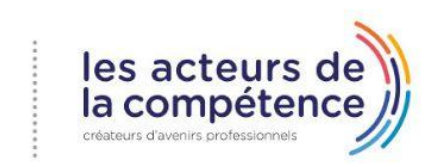

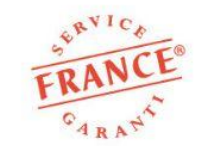

BV Cert. 10643893 Formation en langues étrangères

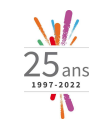

#### Depuis octobre 2022,

#### France Connect est remplacé par l'Identité Numérique La Poste.

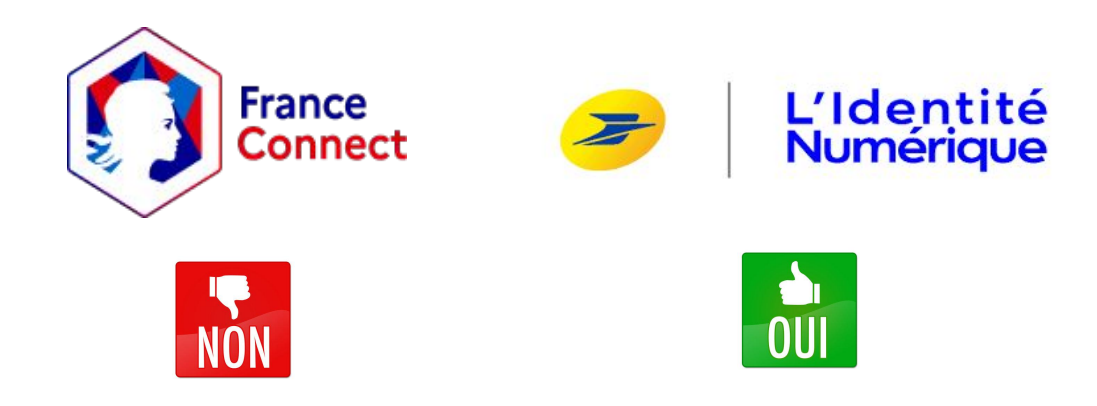

Cette identité numérique est aujourd'hui nécessaire pour toute inscription à une formation sur votre Compte Personnel de Formation (CPF).

La procédure peut sembler un peu longue et fastidieuse ! C'est pourquoi LDS met à votre disposition ce "tuto" pour faciliter la préparation de votre démarche en ligne, étape par étape sur le site : <u>https://lidentitenumerique.laposte.fr/</u> **Être majeur** Avoir plus de 18 ans

#### Avoir une pièce d'identité française

Carte d'identité, passeport ou titre de séjour de 5 ans minimum

#### Avoir un smartphone

smartphone Apple ou Android. À défaut, un ordinateur avec une caméra peut être utilisé

## Les prérequis

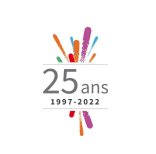

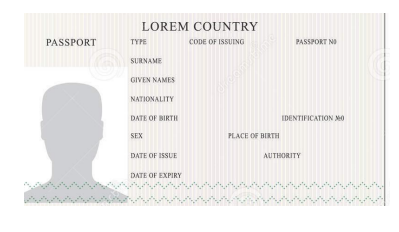

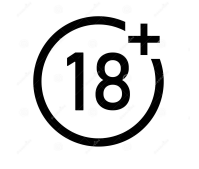

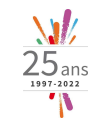

#### Étape 1 : Rendez vous sur le site internet de la Poste dédié

- Rendez-vous sur le site : <u>https://lidentitenumerique.laposte.fr/</u>
- Cliquez sur le bouton
  "Créer votre identité numérique".
  Une fenêtre s'ouvrira pour vous rappeler les prérequis pour créer son identité numérique.
- Cliquez sur le bouton "continuer".

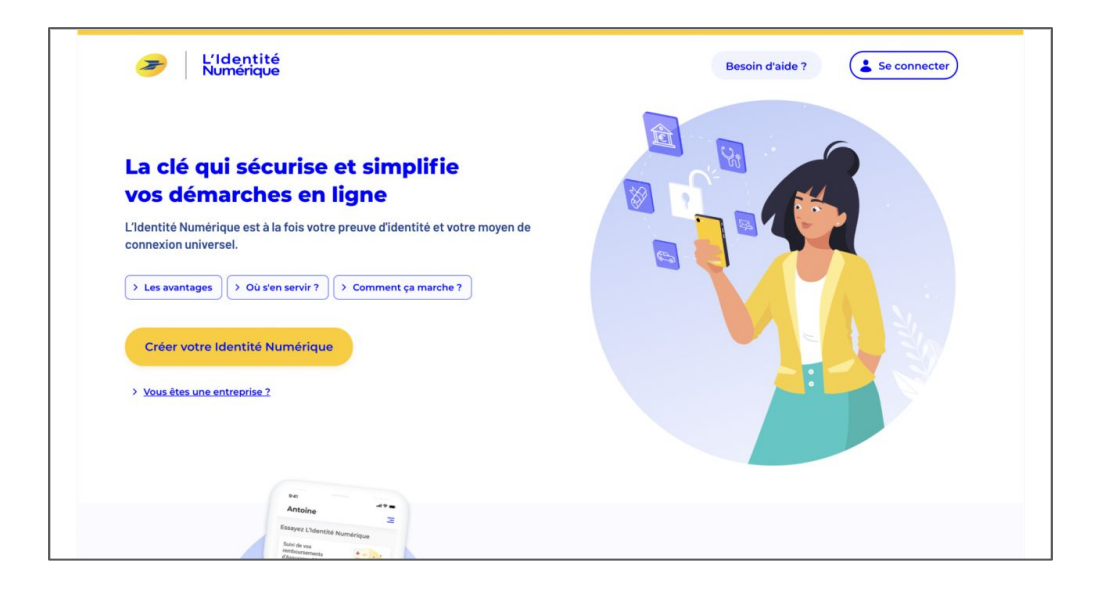

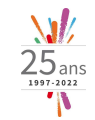

#### Étape 2 : Saisissez votre adresse e-mail

Entrez votre adresse e-mail.
 Elle vous servira d'identifiant pour vous connecter

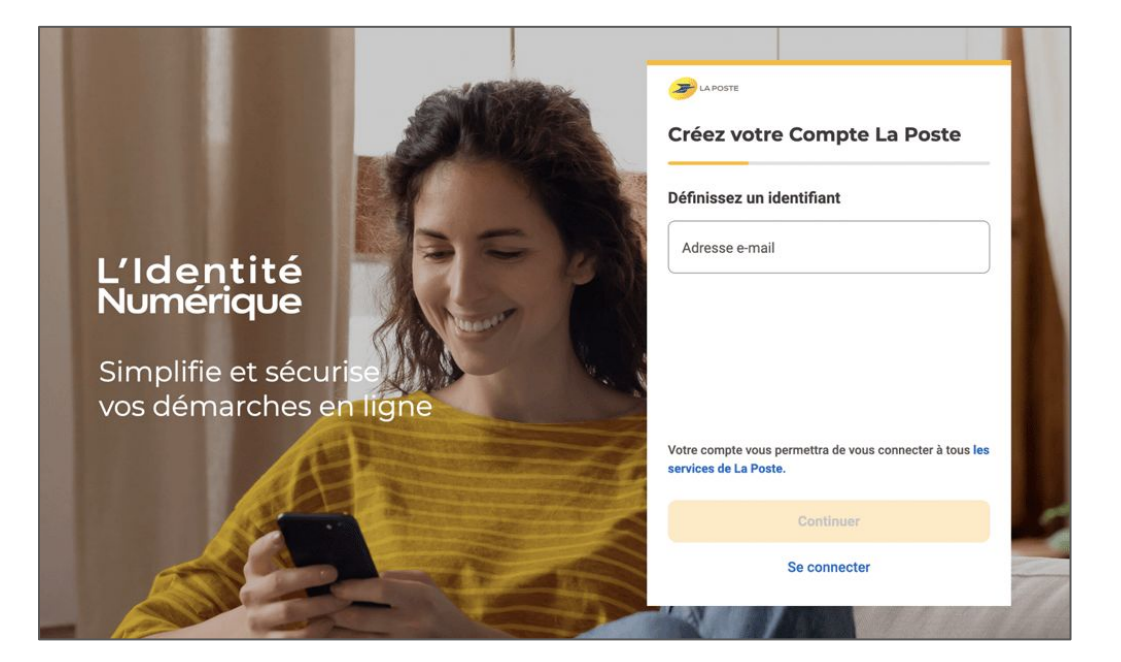

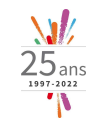

#### Étape 3 : Confirmez votre adresse e-mail

Vous recevez un e-mail avec un code

• Entrez ce code reçu pour confirmer votre e-mail

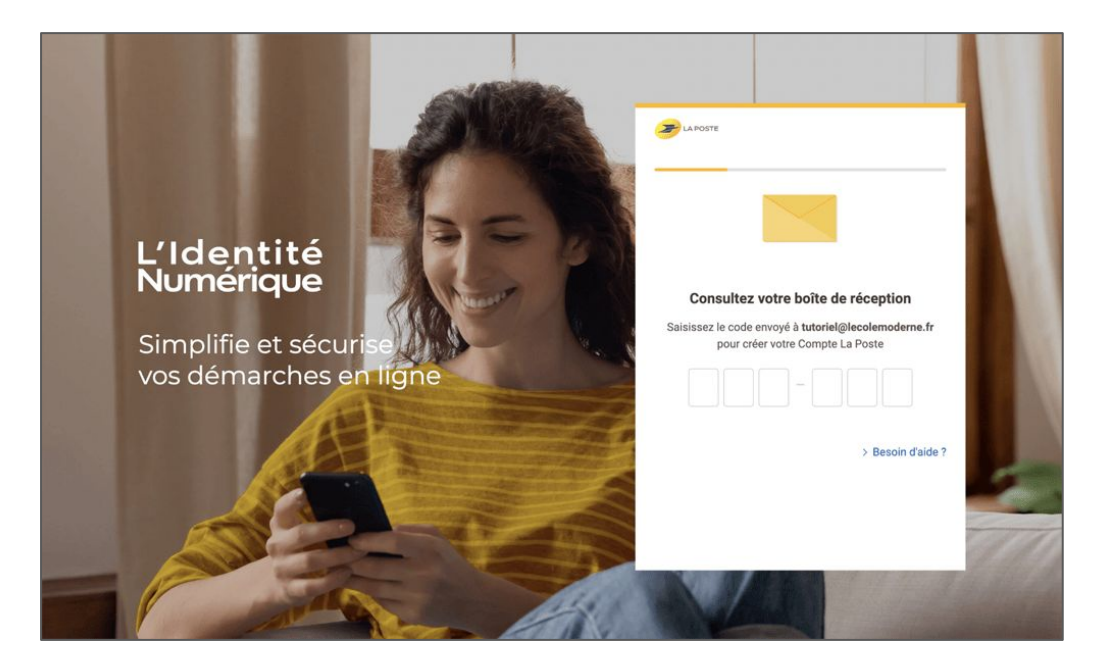

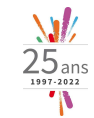

#### Étape 4 : Définissez votre mot de passe

Votre mot de passe doit contenir au minimum 8 caractères avec une minuscule, une majuscule et un chiffre.

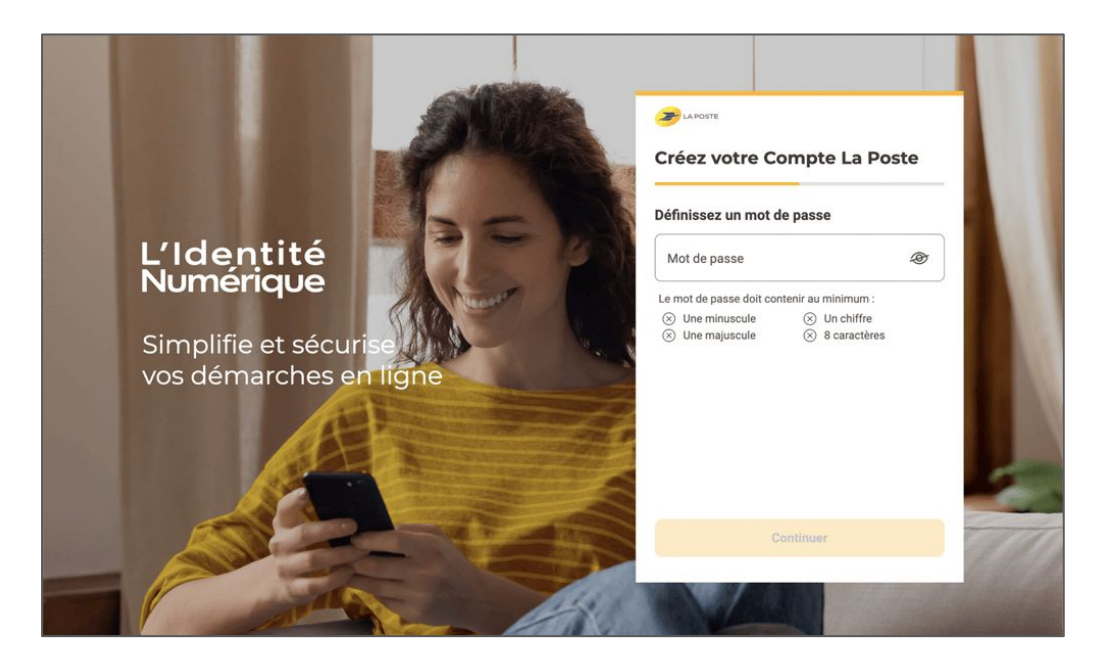

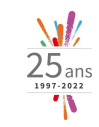

#### Étape 5 : Entrez votre numéro de téléphone de mobile ou de fixe

Il est précisé que ce numéro de téléphone sera utilisé pour sécuriser votre compte. Il ne sera pas utilisé à des fins commerciales.

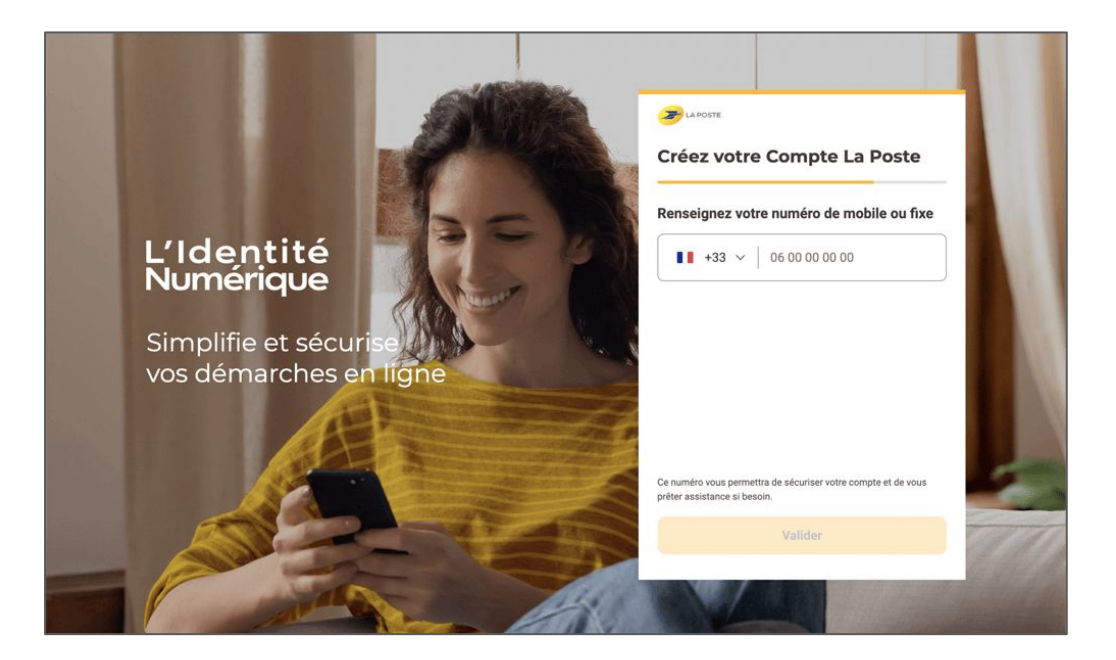

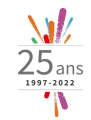

#### Étape 6 : Renseignez vos informations

• Vous devez renseigner votre civilité, votre prénom et votre nom.

Vous devez cocher la case "Accepter les conditions générales d'utilisation du compte La Poste".

Cliquez sur le bouton "Créer mon Compte".
Vous devez ensuite accepter "les conditions générales d'utilisation" en cliquant sur le bouton "Accepter".

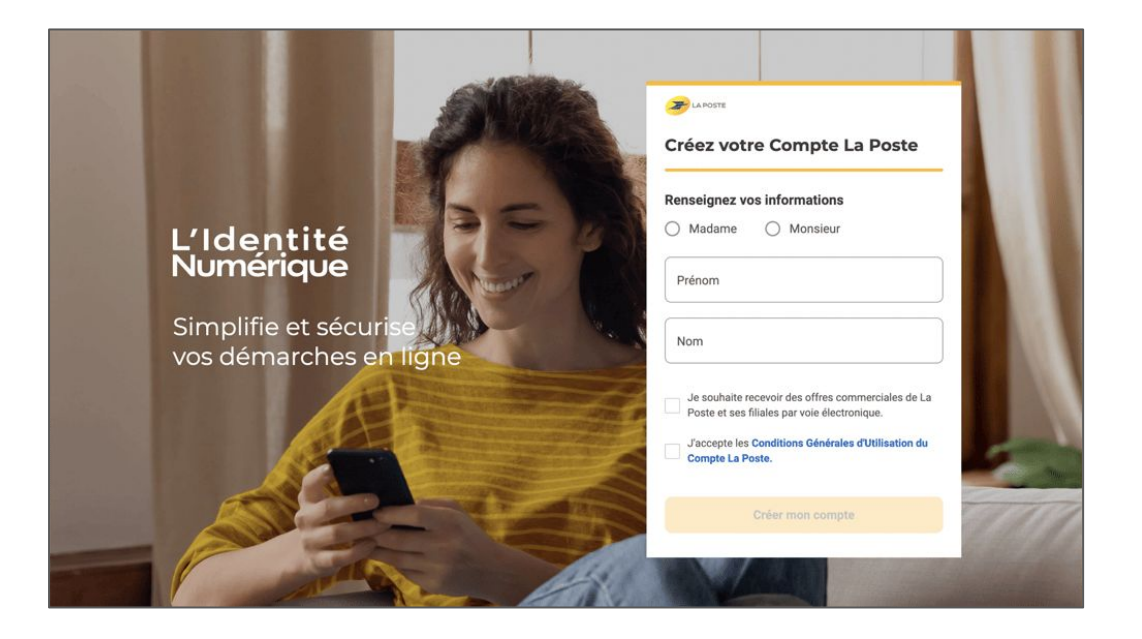

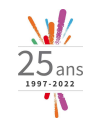

## Étape 7 : Entrez votre numéro de téléphone de mobile

- Vous devez renseigner votre numéro de téléphone mobile.
- En cliquant sur suivant, vous recevrez un code de vérification par SMS.
- Saisissez ce code composé de 4 caractères
- Cliquez sur "Suivant".

| é                                      | Renseignez votre numéro de mobile<br>Il vous sera utile à plusieurs étapes : lors de votre vérification avec un postier et pour associer votre identité<br>Numérique à votre smartphone. Il ne sera pas utilisé à des fins commerciales.                                                                                                    |
|----------------------------------------|----------------------------------------------------------------------------------------------------|
| e mobile                               | Numero de mosle<br>+33 -> 0422480848                                                                                                    |
| tre numéro de mobile                   | SUIVANT                                                                                                    |
| le de vérification                     |                                                                                                    |
| ons d'identité<br>on de votre identité | Visi domines sont collicities par La Boran pour la création de voite Véende Numérique et pour la réception de la Lattre Recommandée Electronique (LRE) expédiée par notre partenuire<br>AR24 is vous acceptes de recours au service de vérification de voite édentité en ligne. Pour plus d'information sur leur utilitation, leur duitée de conservation et les modalités d'exercice de<br>vois doits vous pouves lire <u>la Charte informationa et Libertité</u> |
|                                        |                                                                                                    |

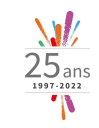

## Étape 8 : Renseignez vos informations à l'aide de votre pièce d'identité

- Munissez-vous de votre pièce d'identité (carte d'identité, passeport ou un titre de séjour de minimum 5 ans.
- Sélectionnez la pièce d'identité avec laquelle vous souhaitez vous inscrire.
- Renseignez le formulaire avec vos informations personnelles.
- Lorsque vous avez renseigné tous les champs, cliquez sur le bouton "Valider".

| obile 🗸           | Civilité                                                                                                    |                      |
|-------------------|----------------------------------------------------------------------------------------------------|----------------------|
| d'identité        | Madame Monsieur                                                                                                    |                      |
| èce d'identité    | Prénom(s)                                                                                                    | Nom de naissance     |
| ations d'identité | Veillez à reporter tous les prénoms inscrits sur votre pièce d'identité en les séparant<br>d'un espace et en reportant les éventuels traits d'union. |                      |
| nations           | Nom d'usage (facultatif)                                                                                                    |                      |
| e votre identité  | Si votre nom d'usage diffère de votre nom de naissance.                                                                                              |                      |
|                   | Informations de naissance                                                                                                    |                      |
|                   | Date de naissance                                                                                                    | Commune de naissance |
|                   | Pays de naissance                                                                                                    | Nationalité          |
|                   | Informations du document                                                                                                    |                      |
|                   | Numéro de la carte d'identité                                                                                                    |                      |
|                   | <u>Où les trouver ?</u>                                                                                                    |                      |
|                   | Date de délivrance                                                                                                    | Date d'expiration    |
|                   |                                                                                                    |                      |

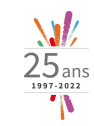

#### Étape 9 : Sélectionnez le mode de vérification de votre identité

La vérification de votre identité est obligatoire pour sécuriser votre compte.

Vous pouvez la faire :

 en face-à-face : vérification de votre pièce d'identité en bureau de poste ou à votre domicile avec votre facteur.

• en ligne : vérification visuelle basée sur la réception d'un courrier recommandé électronique désigné par le terme "AR24".

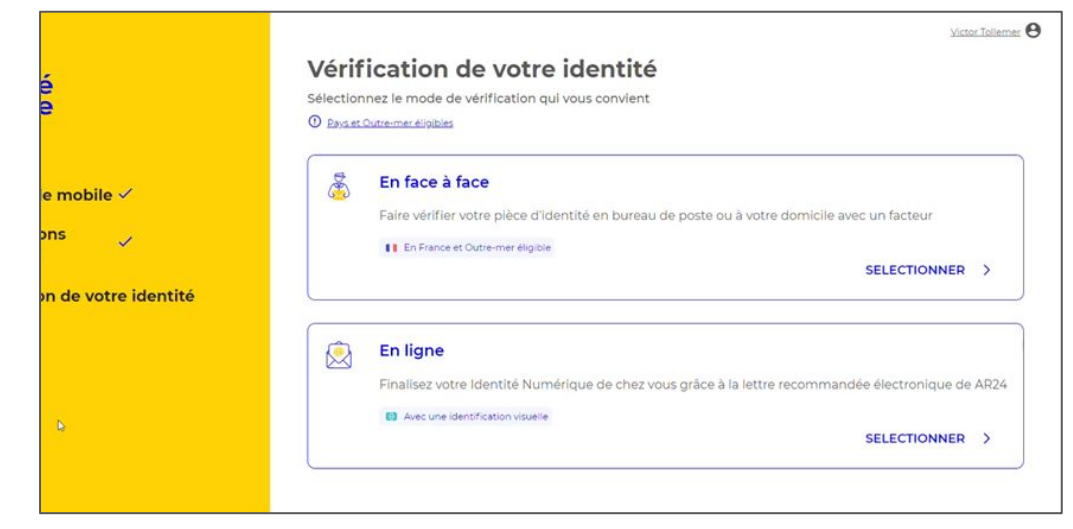

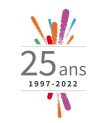

#### Étape 10 : Acceptez les conditions d'utilisation du AR24

• Cochez la case pour accepter les conditions générales d'utilisation du AR24.

• Puis cliquez sur le bouton "Confirmer".

|          | Victor Tolemer                                                                                                    |
|----------|----------------------------------------------------------------------------------------------------|
|          | Vérification de votre identité                                                                                                    |
|          | <u>Changer de mode de vérification</u>                                                                                                    |
|          | AR24                                                                                                    |
| 1        | La vérification d'Identité en ligne s'appuie sur un courrier recommandé électronique AR24 et son système<br>d'Identification visuelle à distance.                                                                                                    |
|          | ⊙ En savoir plus sur AR24                                                                                                    |
| 1        |                                                                                                    |
| identité | Le Groupe La Poste et son partenaire AR24 s'engagent à ne collecter que les informations strictement nécessaires et à ne pas les utiliser à des fins<br>commerciales.                                                                                                    |
|          | J'accepte les <u>Conditions Générales d'Utilisation de AR24</u> pour recevoir la lettre recommandée électronique                                                                                                    |
|          |                                                                                                    |
|          | CONFIRMER                                                                                                    |
|          | Vos données sont colleccies par La Poste pour la création de votre identité Numérique et pour la réception de la Lettre Recommandée Electronique (LRE) expédiee par notre<br>partenaire AQ3 si vous accepteze de recourre au service de verification de votre identité en ligne. Pour plus d'information sur leur utilisation, leur d'urée de conservation et les modalités<br>d'exercice de vos chois von pouver lies <u>d'actent informations et la Ubertés</u> . |

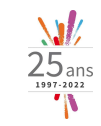

#### Étape 11 : Ouvrez le courrier recommandé AR24 reçu par e-mail

• Sur votre boîte mail, ouvrez l'e-mail du courrier recommandé électronique

• Cliquez sur le bouton "Lire mon courrier"

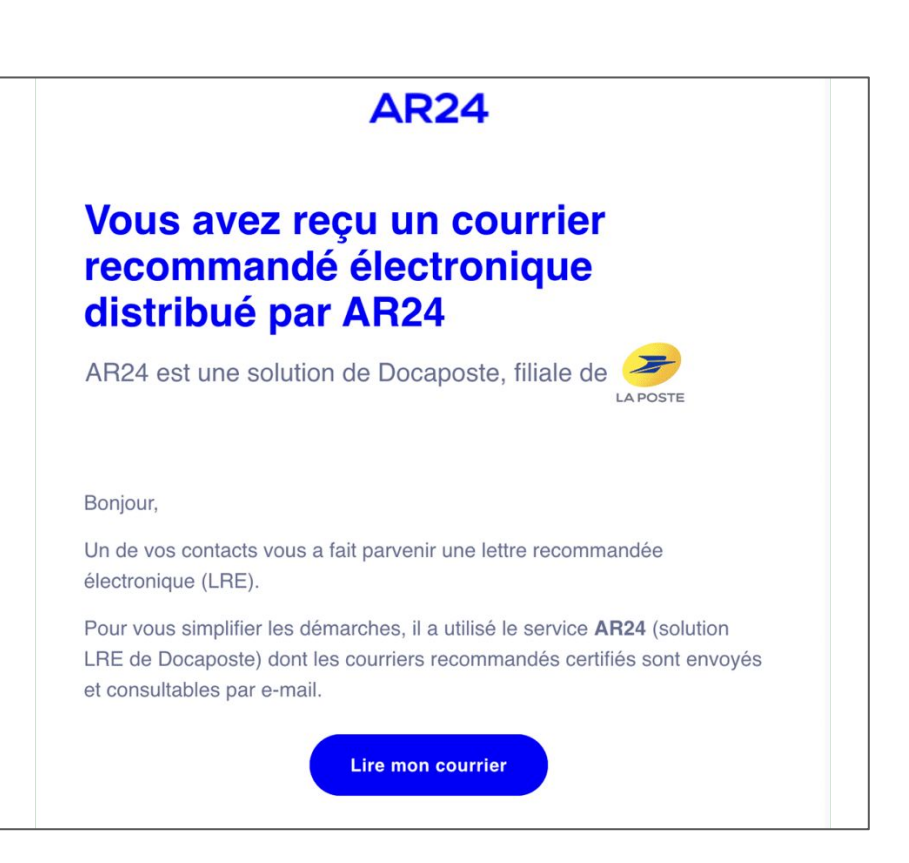

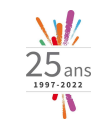

### Étape 11 : Ouvrez courrier recommandé AR24 reçue par e-mail

• Sur votre boîte mail, ouvrez l'e-mail du courrier recommandé électronique

• Cliquez sur le bouton "Lire mon courrier"

Vous êtes redirigé sur une page internet.

- Cliquer sur le bouton
- "Confirmer mon identité"

pour commencer votre identification visuelle.

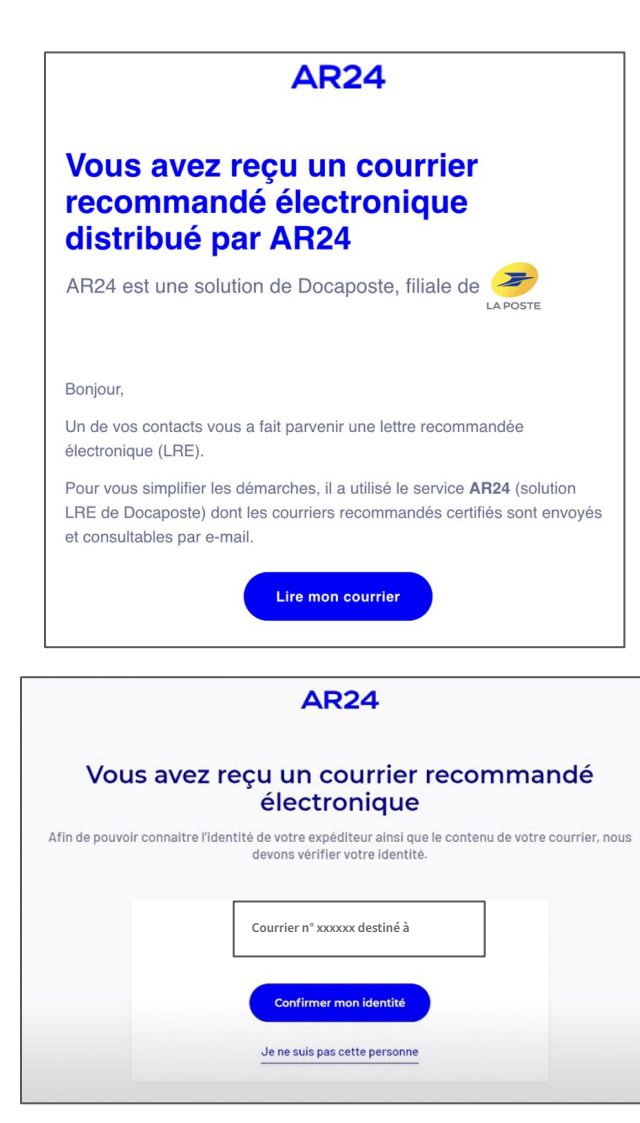

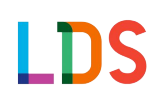

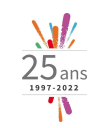

## Étape 12 : Faites votre identification visuelle en ligne en 2 étapes

Préparez-vous !

#### Photo de votre pièce d'identité

Vous devrez prendre ou télécharger une photo de votre pièce d'identité recto/verso en cours de validité et lisible.

Respectez bien les indications et les consignes qui vous seront données.

#### 2 • Vidéo avec énoncé de 3 chiffres et affichage de votre pièce d'identité

• Vous devrez vous prendre en vidéo et prononcer à voix haute les 3 chiffres qui apparaîtront sur votre écran.

\*Si vous n'êtes pas en capacité de parler, vous pouvez noter les 3 chiffres sur un papier et montrer la feuille à la caméra.

• En complément, vous devrez montrer votre pièce d'identité enregistrée à l'Étape 1 devant votre visage.

#### Prêt.e ? Cliquer sur le bouton "Commencer" pour faire votre identification visuelle

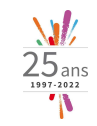

#### Étape 14 : Votre dossier est en cours de traitement et de validation

Sous 24 heures, vous recevrez un mail "Mise à jour de votre courrier recommandé."

- Cliquez sur le bouton :
  - si tout est validé : votre inscription est terminée
  - si votre dossier n'est pas validé : vous devrez recommencer l'identification visuelle

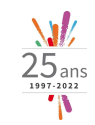

#### Créer votre Identité Numérique La Poste sur smartphone

Vous pouvez télécharger l'application à partir du site internet pour créer votre Identité Numérique La Poste :

- Pour Iphone
- Pour Android

#### Créez votre Identité Numérique

Télécharger l'application mobile en scannant ce QR code

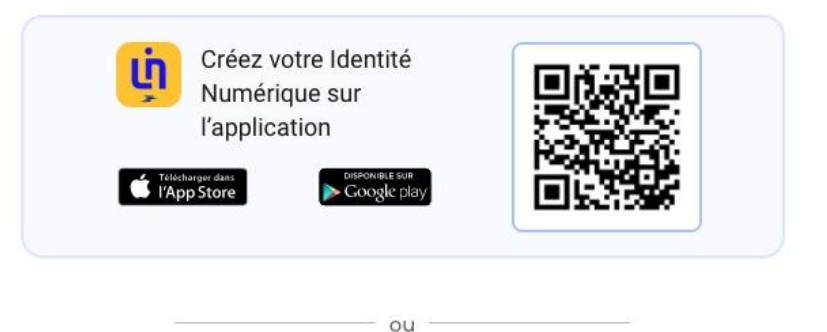

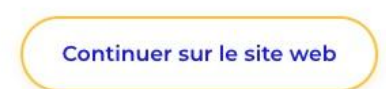

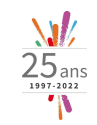

# Comment s'inscrire à une formation LDS sur le portail <u>moncompteformation</u> ?

LDS personnalise votre module de formation en fonction de vos objectifs et de vos enjeux. Nos formations sont toujours 100% sur-mesure par rapport à la situation de chaque stagiaire.

C'est pourquoi, une inscription à une formation LDS dans le cadre d'un CPF suit un process particulier.

En effet, les critères de référencement de nos formations sur le portail CPF ne nous permettent pas d'afficher nos modules de formation sur mesure.

Nous ne référençons ainsi que des modules "types" que nous personnalisons selon le parcours de formation et son montant validé par chaque stagiaire.

Voici en détail les étapes de ce process en 7 étapes.

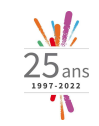

# Le process pour s'inscrire à une formation LDS sur le portail <u>moncompteformation</u>

- 1. Nous vous transmettons par mail un lien qui vous permet d'accéder à l'une de nos formation sur le portail.
- 2. Vous activez ce lien en cliquant sur "créer mon dossier d'inscription".
- 3. Vous vous inscrivez.
- LDS reçoit votre inscription : nous modifions le montant du module selon le montant de la proposition que vous avez validée.
- 5. Nous vous envoyons alors un e-mail pour vous demander de vous connecter à nouveau sur votre espace CPF pour vérifier que nous avons bien saisi le bon montant.
- 6. Si c'est bien le cas, vous validez votre formation en cliquant sur « confirmer » ou « je donne mon accord ».
- 7. Nous recevons un e-mail nous confirmant votre inscription à ce module personnalisé. Dès réception de votre inscription, notre équipe pédagogique aura le plaisir de prendre contact avec vous pour organiser le démarrage de votre formation selon vos souhaits en commençant par une prise de rendez-vous sous 3 jours pour réaliser votre bilan initial.

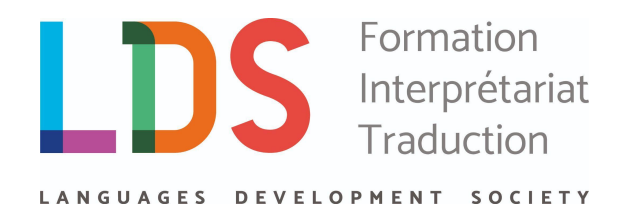

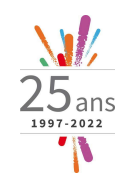

Nous sommes à votre disposition pour :

• vous accompagner dans la création de votre Identité Numérique La Poste

vous accompagner dans votre inscription à votre formation sur le portail CPF

#### 04 67 64 42 02 contact@lds-langues.com

LDS - Languages Development Society

204, Rue du Negue-Cat 34130 Mauguio

#### + 33 (0)4 67 64 42 02

contact@lds-langues.com www.lds-langues.com SAS au capital de 10 000€ RCS Montpellier 413 517 244 №TVA FR 23 413 517 244

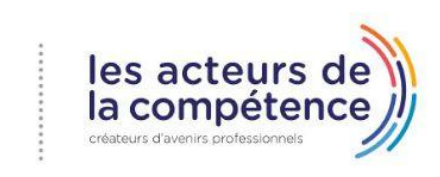

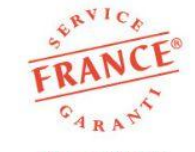

BV Cert. 10643893 Formation en langues étrangères